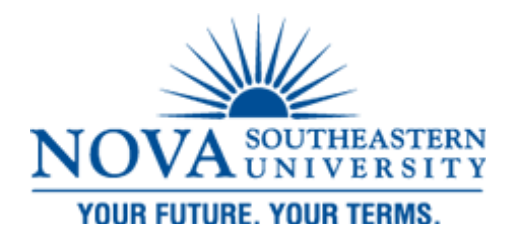

## **User Web Interface**

Please note that **you have to be on Campus** in order for SharkPrint to work!!

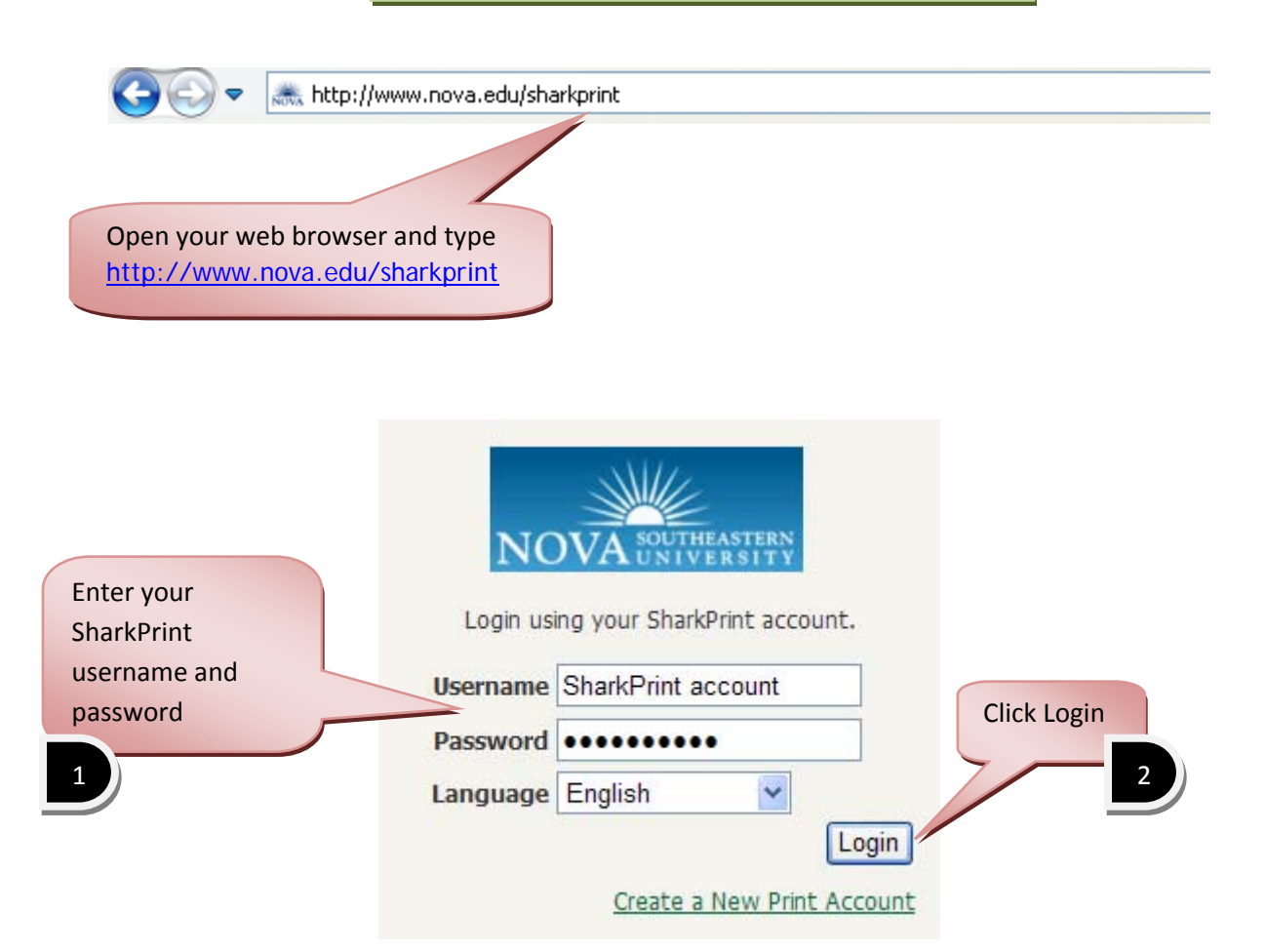

## Overview

When you login you are taken into the summary page.

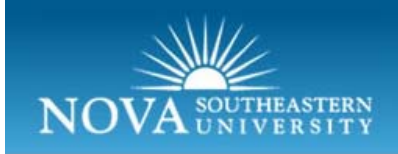

# SharkPrint

| PRINT ACCOUNTING     | Summary          |                     |
|----------------------|------------------|---------------------|
| Summary              | User name        | Your Name here      |
| Rates                | Balance          | \$5.00              |
| Transaction History  | Total print jobs | 0                   |
| Recent Print Jobs    | Total pages      | 0                   |
| Jobs Pending Release |                  |                     |
| Web Print            | Activity         | You can review your |
| Logout               |                  | account balance and |
|                      |                  | print jobs.         |

|                | PRINT ACCOUNTING     |
|----------------|----------------------|
| Click Bates to | Summary              |
| view page cost | Rates                |
| at different   | Transaction History  |
| locations      | Recent Print Jobs    |
|                | Jobs Pending Release |
|                | Web Print            |
|                | Logout               |

## Rates:

| Printer 🔺                  | Page Cost | Grayscale Discount | Duplex Discount | Details   |
|----------------------------|-----------|--------------------|-----------------|-----------|
| device\pay-station-HPDA09  | \$0.10    |                    |                 |           |
| device\pay-station-HPDA31  | \$0.10    |                    |                 |           |
| device\pay-station-HPDAPS1 | \$0.10    |                    | Page co         | st per lo |
| device\pay-station-Jacques | \$0.10    |                    | will be o       | lisplayed |
| device\pay-station-kdlc02  | \$0.10    |                    |                 |           |
| device\pay-station-kdlc17  | \$0.10    |                    |                 |           |
| device\pay-station-kdlc18  | \$0.10    |                    |                 |           |
|                            |           |                    |                 |           |

# **Transaction History**

| Show Filter [ filter active: remove | 2]               |               |               |                  |                  |
|-------------------------------------|------------------|---------------|---------------|------------------|------------------|
| Transaction date                    | Transacted by    | <u>Amount</u> | Balance after | Transaction type | <u>Comment</u>   |
| Apr 28, 2010 11:09:36 AM            | [system] (print) | (\$0.30)      | \$4.70        | Printer Usage    |                  |
| Export/Print 🔁 🙆                    |                  |               |               | Lists<br>prin    | s your<br>t jobs |

#### ▼ <u>Show Filter</u> [ filter active: <u>remove</u> ] Usage Date 🔻 Charged To Printer Pages <u>Cost</u> Document Name Attribs. Status LETTER (ANSI\_A) Duplex: No Grayscale: Yes Printed [request refund] 530 kb 137.52.176.251 Apr 28, 2010 11:09:32 AM p4pmain\LIB04P your name 3 \$0.30 order\_history.pdf PCL6 Web Print Export/Print 🔁 💕 Lists your To request a print jobs refund, click refund request 1 2

## **Recent Print Jobs**

## **Refund Request**

All refund requests will be reviewed by the administrator.

| Job          | Job Details   |                          |  |  |  |
|--------------|---------------|--------------------------|--|--|--|
| ${}^{\odot}$ | Time          | Apr 28, 2010 11:09:32 AM |  |  |  |
| Ъ            | Pages         | 3                        |  |  |  |
| 6            | Cost          | \$0.30                   |  |  |  |
|              | Document Name | order_history.pdf        |  |  |  |
| 3            | Printer       | p4pmain\LIB04P           |  |  |  |

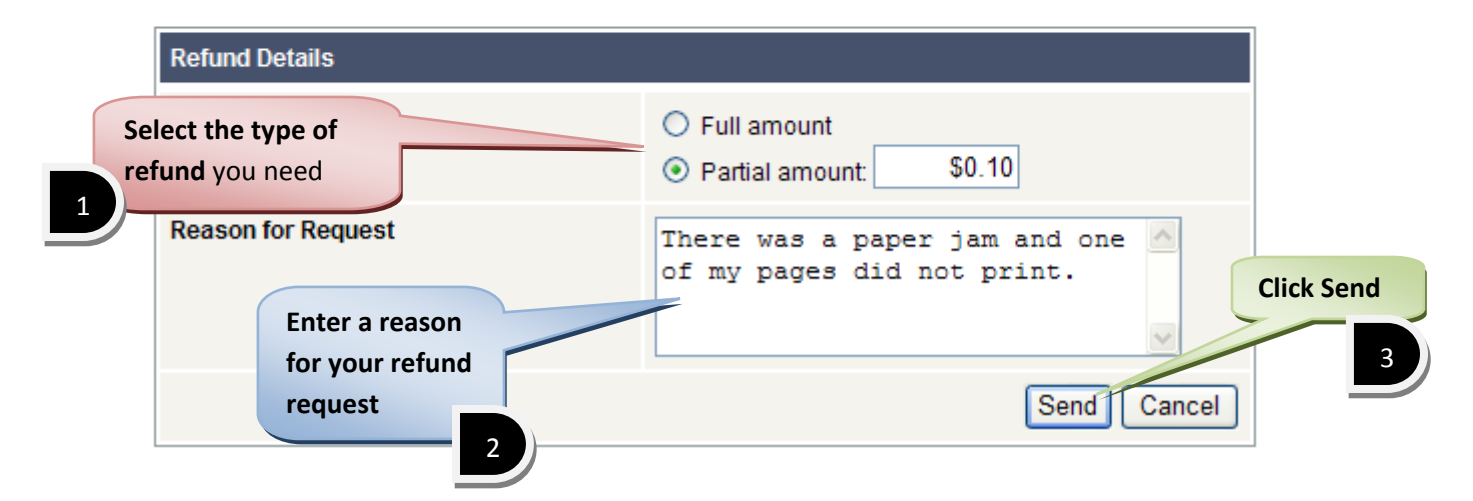

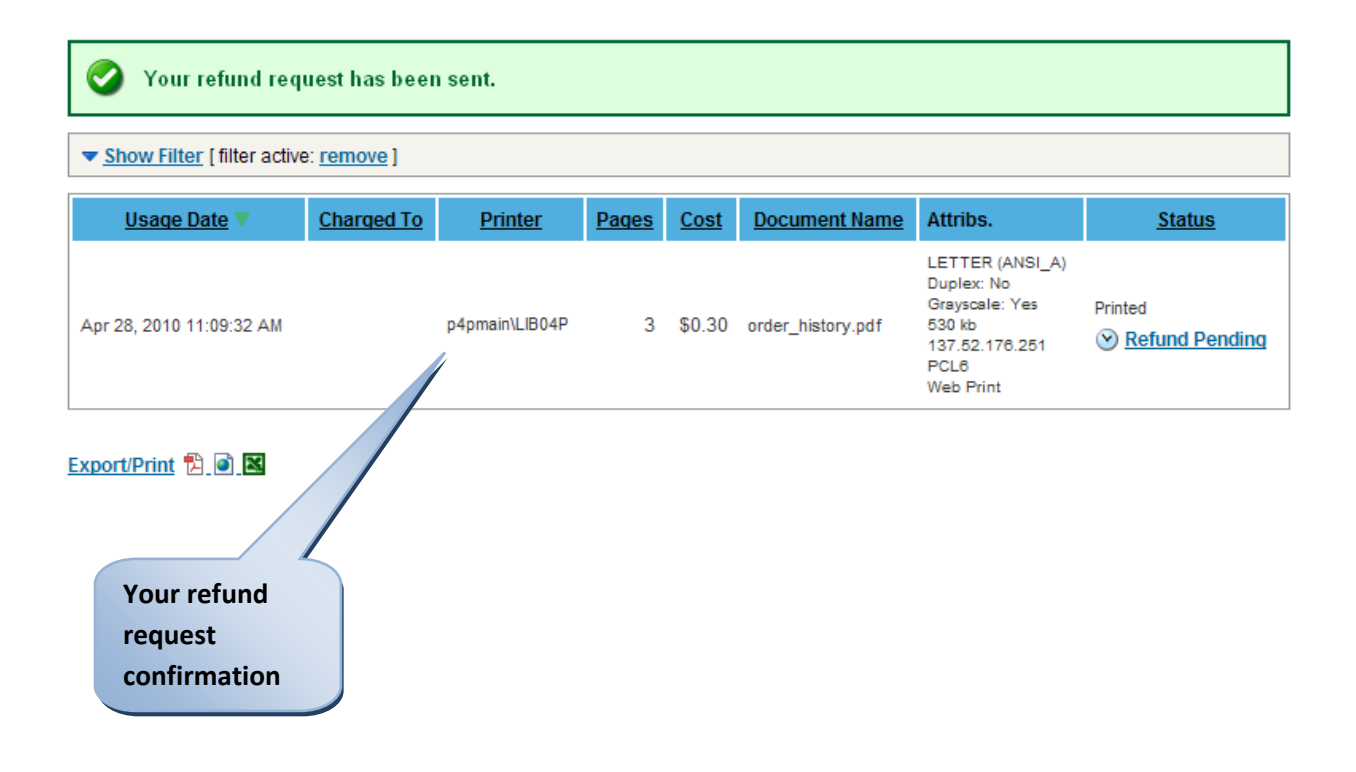

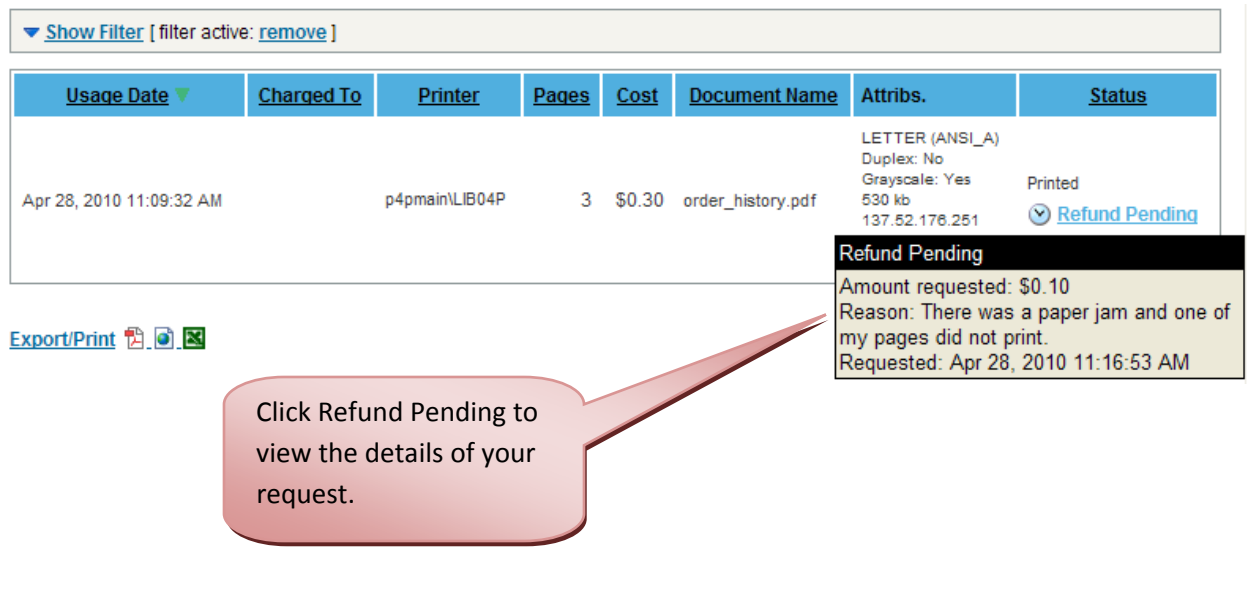

## **Jobs Pending Release**

Jobs awaiting approval prior to printing are listed below:

| Release All | Cancel All | Refresh Now | 🗹 Auto refresh | (Refresh in: 56) Your balance: \$4.70 |
|-------------|------------|-------------|----------------|---------------------------------------|
|-------------|------------|-------------|----------------|---------------------------------------|

|   | Submit Time 🔻               | Printer           | Document                                  | <u>Client</u>  | Pages | <u>Cost</u> | Action                      |
|---|-----------------------------|-------------------|-------------------------------------------|----------------|-------|-------------|-----------------------------|
| ۲ | Apr 28, 2010 11:20:02<br>AM | p4pmain\PRS_Color | Auerbach.VMware.C<br>st.Prep.Oct.2008.pdf | 137.52.176.251 | 905   | \$181.00    | [ <u>print]</u><br>[cancel] |
|   | Lists jobs per<br>release   | nding             |                                           |                |       |             |                             |

## Web Print

# Utilize for any workstation or laptop on any NSU campus!

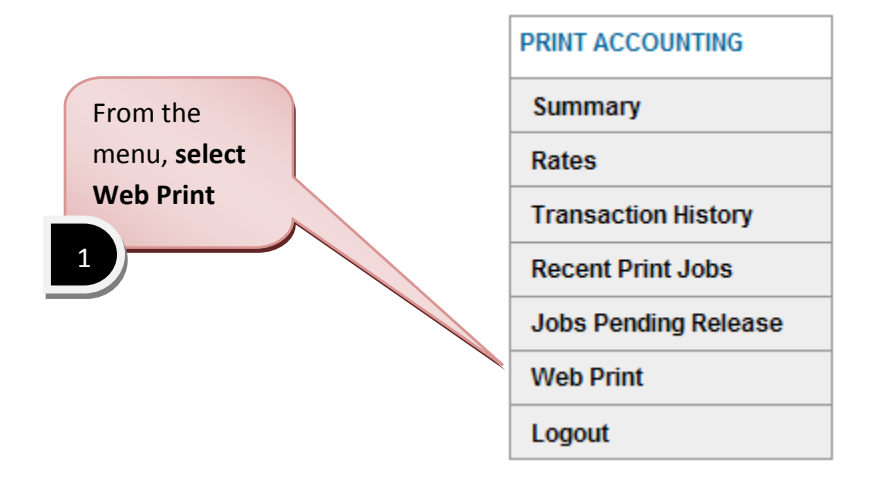

| Veb Print                                                                                                    | 1. Printer | 2. Options     | 3. Upload            |
|----------------------------------------------------------------------------------------------------|------------|----------------|----------------------|
| Options                                                                                                    |            |                |                      |
| Copies: 1<br>Select how many<br>copies you need                                                                                                    |            |                |                      |
| « 1. Printer Selection                                                                                                    |            | 3. Upload Docu | iment »              |
|                                                                                                    |            |                |                      |
|                                                                                                    |            | Sele           | ect Upload<br>cument |
|                                                                                                    |            |                |                      |
| eb Print                                                                                                    | 1. Printer | 2. Options     | 3. Upload            |
| eb Print<br>elect a document to upload and print<br>Browse                                                                                                    | 1. Printer | 2. Options     | 3. Upload            |
| Select a document to upload and print Browse he following file formats are allowed: Application / File Type File Extension(s)                                                                                                    | 1. Printer | 2. Options     | 3. Upload            |
| Belect a document to upload and print         Browse         he following file formats are allowed:         Application / File Type       File Extension(s)         Microsoft Office Excel       xlam, xls, xlsb, xl                                                                                                    | 1. Printer | 2. Options     | 3. Upload            |
| eb Print<br>select a document to upload and print<br>Browse<br>he following file formats are allowed:<br>Application / File Type File Extension(s)<br>Microsoft Office Excel xlam, xls, xlsb, xl<br>Microsoft Office PowerPoint pot, potm, p                                                                                                    | 1. Printer | 2. Options     | 3. Upload            |
| Belect a document to upload and print         Browse         The following file formats are allowed:         Application / File Type       File Extension(s)         Microsoft Office Excel       xlam, xls, xlsb, xl         Microsoft Office PowerPoint       pot, potm, p         Microsoft Office Word       doc, docm, 6                                                                                                    | 1. Printer | 2. Options     | 3. Upload            |
| Peb Print         Select a document to upload and print         Browse         he following file formats are allowed:         Application / File Type       File Extension(s)         Microsoft Office Excel       xlam, xls, xlsb, xl       Select Browse to upload a file.         Microsoft Office PowerPoint       pot, potm, p       for the following doc, docm, for the following doc, docm, for the following dock | 1. Printer | 2. Options     | 3. Upload            |
| Perint         Select a document to upload and print         Browse         he following file formats are allowed:         Application / File Type       File Extension(s)         Microsoft Office Excel       xlam, xls, xlsb, xl       Select Browse to upload a file.         Microsoft Office PowerPoint       pot, potm, p       6         Microsoft Office Word       doc, docm, 6       dotm, dotx         Microsoft XPS       xps         PDF       pdf                                                                                                    | 1. Printer | 2. Options     | 3. Upload            |
| Print         Select a document to upload and print         Browse         The following file formats are allowed:         Application / File Type       File Extension(s)         Microsoft Office Excel       xlam, xls, xlsb, xl       Select Browse to<br>upload a file.         Microsoft Office PowerPoint       pot, potm, p       0         Microsoft Office Word       doc, docm, 6       dotm, dotx         Microsoft XPS       xps         PDF       pdf         « 2. Print Options       select Browse                                                                                                    | 1. Printer | 2. Options     | 3. Upload            |
| Peb Print         Select a document to upload and print         Browse         The following file formats are allowed:         Application / File Type       File Extension(s)         Microsoft Office Excel       xlam, xls, xlsb, xl         Microsoft Office PowerPoint       pot, potm, p         Microsoft Office Word       doc, docm, 6         Microsoft XPS       xps         PDF       pdf         x 2. Print Options       xlam, xls, xlsb, xl                                                                                                    | 1. Printer | 2. Options     | 3. Upload            |
| Abe Print         Select a document to upload and print         Browse         The following file formats are allowed:         Application / File Type       File Extension(s)<br>Nam, xls, xlsb, xl         Microsoft Office Excel       xlam, xls, xlsb, xl         Microsoft Office PowerPoint       pot, potm, p         doc, docm,       dotm, dotx         Microsoft XPS       xps         PDF       pdf         < 2. Print Options                                                                                                    | 1. Printer | 2. Options     | 3. Upload            |

| Choose File to L       | lpload                                                                                                    | ? 🛛                                                                                                    |
|------------------------|----------------------------------------------------------------------------------------------------|----------------------------------------------------------------------------------------------------|
| Look in:               | 🞯 Desktop 💽 🕑 🎓                                                                                                    | ⊳                                                                                                    |
| My Recent<br>Documents | My Documents<br>My Computer<br>My Network Places<br>pay4print<br>pics<br>VirtualizationWithVMwareESXServer2005allbooksfree_tk_chm                        | <ul> <li>student_list_Doctoral2</li> <li>student_list_Masters2</li> <li>VirtualizationWithVMw</li> <li>VMware-viclient</li> <li>Windows Media Player</li> </ul> |
| My Documents           | ♥ BR151923<br>♥ BR186638<br>■ import<br>■ installproctorcache                                                                                            |                                                                                                    |
| My Computer            | init       Select file to be         jre-6u20-windows-i586-iftw-rv       uploaded         OM_5.3.0_SBUU_A00       uploaded         order_history       8 |                                                                                                    |
|                        |                                                                                                    | >                                                                                                    |
| My Network<br>Places   | File name:     order_history       Files of type:     All Files (*.*)                                                                                    | Open     Cancel                                                                                                    |
|                        |                                                                                                    |                                                                                                    |
|                        | Click Open                                                                                                    |                                                                                                    |
|                        | 9                                                                                                    |                                                                                                    |

| Web Print                      |                                                         | 1. Printer | 2. Options   | 3. Upload |
|--------------------------------|---------------------------------------------------------|------------|--------------|-----------|
|                                |                                                         |            |              |           |
| Select a document to upload    | and print                                               |            |              |           |
| C:\Documents and Setting       | Browse Make sure your file link shows here              |            |              |           |
| The following file formats are | allowed: 10                                             |            |              |           |
| Application / File Type        | File Extension(s)                                       |            |              |           |
| Microsoft Office Excel         | xlam, xls, xlsb, xlsm, xlsx, xltm, xltx                 |            |              |           |
| Microsoft Office PowerPoint    | pot, potm, potx, ppam, pps, ppsm, ppsx, ppt, pptm, pptx |            |              |           |
| Microsoft Office Word          | doc, docm, docx, dot, dotm, dotx                        |            |              |           |
| Microsoft XPS                  | xps                                                     |            |              |           |
| PDF                            | pdf                                                     |            |              |           |
|                                |                                                         | _          |              |           |
| <b>Note:</b> These             | are the only                                            |            | Upload & Com | nplete »  |
| formats Shar                   | kPrint supports                                         |            |              |           |
|                                |                                                         | C          | lick Upload  | &         |
|                                |                                                         |            | omplete      |           |
|                                |                                                         |            |              |           |

| Web Print                             |                                 | 1. Printer | 2. Options | 3. Upload |
|---------------------------------------|---------------------------------|------------|------------|-----------|
| Select a document to upload and print |                                 |            |            |           |
| C:\Documents and Setting Browse       |                                 |            |            |           |
|                                       | Your documen<br>uploading<br>12 | nt is      |            |           |

Your document was successfully submitted. See the table below to track its status.

## Web Print

Web Print is a service to enable printing for laptop, wireless and unauthenticated users without the need to install print drivers. To upload a document for printing, click Submit a Job below.

## Active Jobs

|    | Submit Time                                 | Printer        | Document Name     | Pages | Cost | Status         |
|----|---------------------------------------------|----------------|-------------------|-------|------|----------------|
| 3  | Apr 28, 2010 11:09:21 AM                    | p4pmain\LIB04P | order_history.pdf |       |      | Submitting     |
| Yo | our document was<br>ccessfully submitted to |                |                   |       | 4    | Submit a Job y |
| th | e printer                                   |                |                   |       |      |                |
| 13 |                                             |                |                   |       |      |                |